# e 会计免费版使用说明书

# 一、 免费版下载与安装

# 1. 软件下载

登录官网: <u>http://www.kuaijihui.com/</u> 点产品中心,选择免费版,点击【产品下载】即可。

# 2. 安装软件

#### 1)先进行压缩包解压(鼠标对准压缩包右键选择【解压到当前文件夹】)

| 名称 ^           | 修改日期             | 类型           | 小大        |
|----------------|------------------|--------------|-----------|
| e会计企业标准版       | 2012/12/03 19:31 | 文件夹          |           |
| 📑 e会计企业标准版.rar | 2018/03/16 9:42  | 360压缩 RAR 文件 | 33,458 KB |

# 2) 点开解压后的文件夹,双击点【e 会计企业标准版.exe】,进行安装。

比电脑 > 下载 > e会计企业标准版

| 名称                   | 修改日期             | 类型               | 大小        |
|----------------------|------------------|------------------|-----------|
| 📮 Baidu-TB-ASBar.exe | 2011/11/16 13:05 | 应用程序             | 1,314 KB  |
| ChannelCode.txt      | 2010/03/12 0:18  | 文本文档             | 1 KB      |
| 🛃 e会计企业标准版.exe       | 2017/11/09 16:52 | 应用程序             | 31,938 KB |
| 🖳 安装说明.doc           | 2009/07/15 14:05 | Microsoft Office | 424 KB    |
| 🗋 会计会.htm            | 2010/03/12 0:18  | 360 se HTML Do   | 1 KB      |
| 副 激活与账套导入.doc        | 2009/07/30 15:39 | Microsoft Office | 322 KB    |
| 😵 软件常见问题解答?.CHM      | 2009/05/18 19:29 | 编译的 HTML 帮       | 1,344 KB  |

3)安装时默认在 C 盘,建议不要安装在系统盘 (C 盘),自行更改下安装路径 (C:\财大软件\e 会计企业标准版,点击【更改】按钮,只需把大写字母 C 改成其他磁盘的字母即可。如 D:\财大软件\e 会计企业标准版 )。

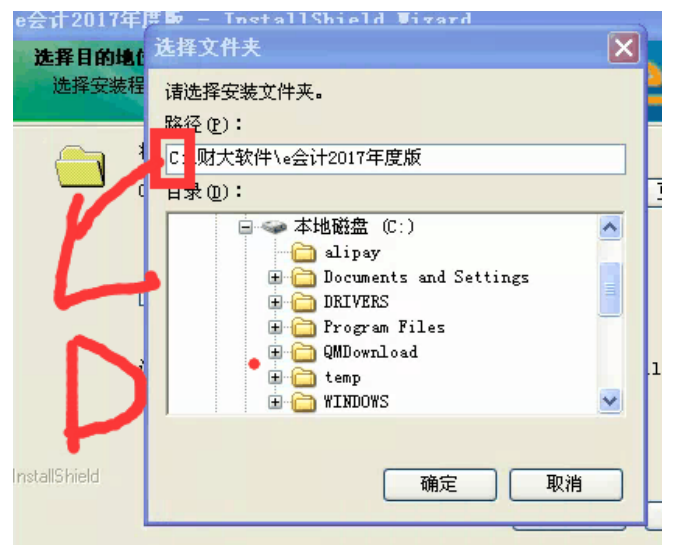

## 3. 注册会员

点击链接:<u>http://www.kuaijihui.com/user/register/index</u> 用手机号或电子邮箱注册成为会计會会员,用会员账号和密码激活免费版软件,就可以免费 使用,注册激活不收费。

## 4. 激活软件

点击软件上方菜单栏-【系统管理】-【软件激活】,填写激活信息,激活软件。

| 🕝 e会计 - [] | 账务处理]               |         |       |       |         |                  |         |       |         |       |                |      |      |               | ٥                     | ×   |
|------------|---------------------|---------|-------|-------|---------|------------------|---------|-------|---------|-------|----------------|------|------|---------------|-----------------------|-----|
| 🙆 账套(Z)    | 基础设置(」)             | 固定资产(G) | 凭证(B) | 账簿(⊻) | 期末处理(Q) | 财务报表( <u>R</u> ) | 系统管理(M) | 往来(L) | 辅助工具(工) | 窗口(W) | 帮助( <u>H</u> ) |      |      |               | -                     | 6 X |
| 账务处理       |                     |         |       |       |         |                  |         |       |         |       |                |      |      |               |                       |     |
|            | <mark>ट्रिये</mark> | 🕻 会计端   |       |       | 微信公众    |                  |         |       |         |       |                | 进入官网 | 在线客服 | 全国服<br>400-67 | 序热线<br>8-7775<br>- 帮助 | 1   |

系统设置向导页面填写:

用户名:您在官网注册时填写的手机号或电子邮箱;

密 码:注册会员时填写的密码。

### 5. 系统登录用户密码是多少?

| 🥝 系统登录 |            |         |           |
|--------|------------|---------|-----------|
| 0      | ea         | tt, MA  | 管理软件      |
| 用户名称   | Hanager    |         | • 购买      |
| 用户密码   | ;<br>确定(⊻) | 取消(ESC) | <u>充值</u> |

默认用户:manger,密码为空,直接点【确定】就可以登录软件。 登录软件,进入账套后,可点击【系统管理】-【权限管理】设置软件登录的用户名称和密 码。

# 二、 新建账套与账套初始化:

# 1.新建账套

双击软件启动图标登录软件,选择【新建账套】按钮,选择适合自己的会计制度(点击链接 查看科目对照表:http://dwz.cn/70QOXZ)、相近的行业以及账套启用日期,点击确定,提示新建 账套成功,进入账套选择界面,选择新建的账套,点击相应的年度,点【确定】按钮,即可 登录账套,进入软件账务处理界面。

免费版只能新建 2 个账套, 删除 1 个账套后, 只能再新建 1 个账套(演示账套不计入 2 个账套)。

|        | 账套名称:           |       |      |           |         |   |
|--------|-----------------|-------|------|-----------|---------|---|
|        | 科目级长: 4-        | 2-2-2 |      | 凭证类型:     | 记账      | • |
| -AH    | 会计制度: 请         | 选择    | •    | 企业规模:     | 5人或5人以上 |   |
|        | 行业类型: 商         | i业小规模 | -    | 所属省份:     | 北京市     | • |
| 财务管理软件 | 所属城市: 市         | 辖区    | -    | 所属地区:     | 东城区     | • |
| 0      | 「本位币<br>代码: [₩Œ |       | ·    | 币种:       | 人民市     |   |
|        | 会计年度一           |       | ak a | * ~ 8 0 # |         |   |

# 2. 软件可以增加一级科目吗?

不可以。e 会计软件不允许新增一级科目,只能增加二级明细,要不然报表不默认数据。如 有特殊需要,可将该科目设置在相近的一级科目下做为二级科目。

# 3.添加明细科目

在【基础设置】-【科目】中选中要添加二级科目的一级科目,然后点【新增】。 输入科目代码和科目名称点保存。

#### 科目管理

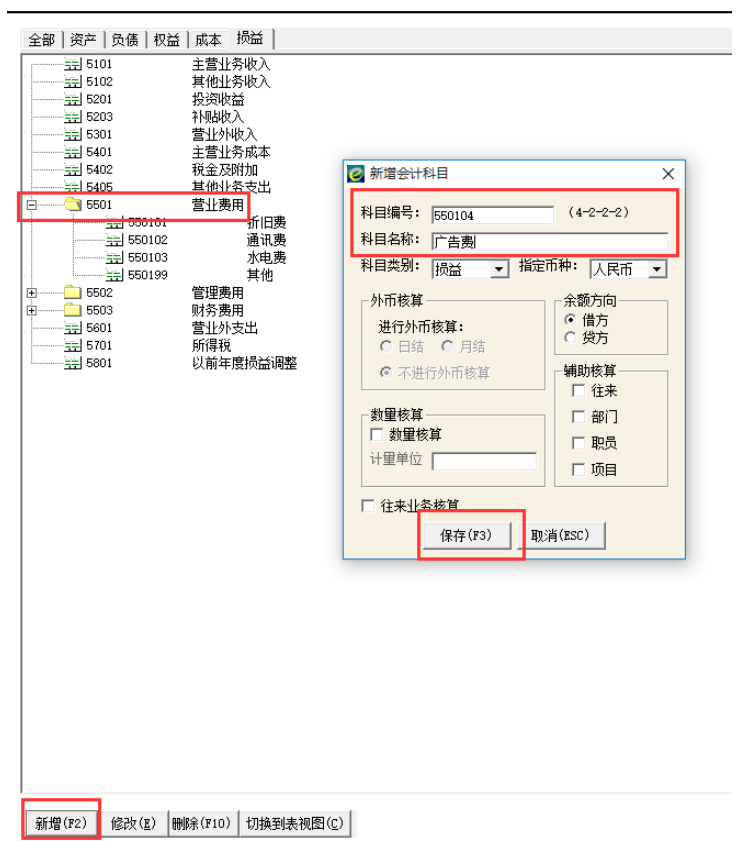

详细步骤说明点链接 <u>http://www.kuaijihui.com/list/index/id/4</u>搜索关键字【明细科 目】。

- 4. 期初数据/初始数据怎么填写?
- 新办企业,无初始数据,请点初始数据-手工录入-进入人民币表,再点【汇总】按钮,再点【结束初始化】,进入账务处理界面。
- 有初始数据的,新建账套后,点初始余额-手工录入,根据【科目余额表】录入期 初数据。

1、账套启用日期是 1 月:在【期初余额】这一列中录入上年期末数据,年初数不 需要录入,由软件自动生成;

2、账套启用日期是 2 月-12 月:在【期初余额】这一列中录入上期的期末数据, 同时还要填写累计借方数据和累计贷方数据, 年初数不需要录入, 由软件自动生成。

3、损益类科目期末应无余额,所以期初没有余额,不能录入期初余额数据,但损 益类科目的借贷方累计数需要录入,否则利润表的本年累计数会出错,影响利润表 的准确性。其他科目也需要录入累计数,否则影响资产负债表的年初余额,影响资 产负债表的准确性。

注意录入数据的借贷方向,比如科目是借方,你的期初数据是贷方,请录入借方负数。

借方科目年初数=期末余额-累计借方+累计贷方 贷方科目年初数=期末余额-累计贷方+累计借方

上述数据可以根据科目余额表进行填写。

期初数据录入完毕后,请试算平衡,平衡后才能结束初始化:
 点【初始余额】-【手工录入】左上角有个【人民币▲】选项,点中选择【试算平衡表】,看最下方"合计"的期初借贷应该是:
 年初借方=年初贷方;期初借方=期初贷方。
 可以试算平衡的前提是您依据录入的原始数据是平衡的,如果原始数据就不平,则
 录入软件后也不会平衡,建议您先检查原始数据。

## 5. 设置外币

- 1、汇率设置
- 1)初始化界面【汇率管理】→【新增】

2)结束初始化后【基础设置】→【汇率】→【新增】。点【基本设置】-【汇率】新增外币 及汇率。

2、点【基本设置】-【科目】,新增外币明细科目,将该外币明细科目的指定币种从本位币改为外币。

3、在期初时点初始余额-手工录入左上角【人民币】下拉列表-外币进行填写,并可查看综 合本位币表。

4、录入凭证时,填写外币科目,就会有【辅助核算】窗口跳出,再填写外币和汇率,本位 币自动生成。

5、可在【复币式账】查看本币和外币金额。总账、明细账、科目余额表等只体现本位币数 据。

6、月底结账前,点【期末处理】-【期末调汇】,输入月末外币汇率,生成调汇凭证。 调汇凭证是软件机制生成的,不可修改,只能删除。

详细步骤说明点链接 http://www.kuaijihui.com/list/index/id/4 搜索关键字【外币】。

## 6.固定资产

点【人民币】下拉列表里的【固定资产】,可以输入固定资产初始化数据。 详细步骤说明点链接 <u>http://www.kuaijihui.com/list/index/id/4</u>搜索关键字【固定资 产】。

# 初始数据录入

| 固定资产                |   |     |     |
|---------------------|---|-----|-----|
| 人民币<br>数量-<br>试算平衡表 |   | 编号  | 名称  |
| 固定资产                |   | 001 | 电脑  |
| 综合本位币               |   |     | 小计  |
| 3                   | , |     | 合 计 |

### 7. 修改固定资产折旧年限和残值率

可以修改。在新增固定资产时:

修改折旧年限:在基本信息-点【固定资产类别】后面的灰色方块-选择固定资产类别-修改 类别的折旧年限。

修改残值率:新增一个固定资产类别,填写新的残值率,修改完毕后不要点开其他同类别固定资产查看。

## 8. 往来模块

详细步骤说明点链接 <u>http://www.kuaijihui.com/list/index/id/4</u> 搜索关键字【辅助核 算】。

1)选中要进行往来核算的一级科目,勾选辅助核算中的【往来】和【往来业务核算】。

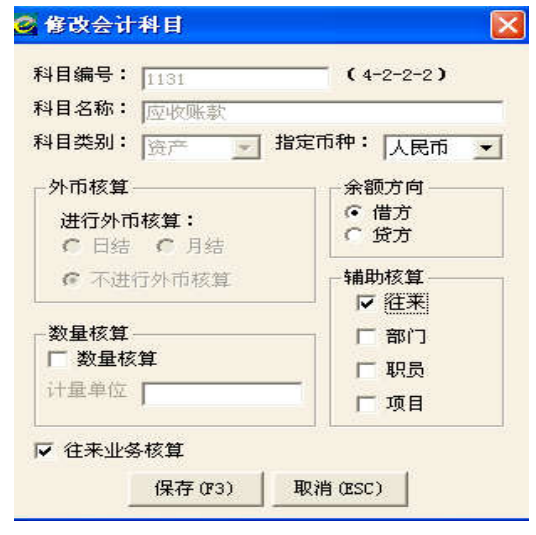

## 2)往来客户

在设置往来后,点击【基础设置】→【往来】→【新增】,添加往来客户。

| 5 |      |                    |         |   |    |  | _ |         |
|---|------|--------------------|---------|---|----|--|---|---------|
|   |      | ett int            |         |   |    |  |   | AFIR    |
|   | HE . | 往来设置               |         |   |    |  |   |         |
|   | 初始设置 | - 查询条件<br>(注来编号: [ |         |   |    |  |   | 查询(2)   |
|   | 系统管理 | 往来名称:<br>往来类型: 。   | 全部 〇 客户 |   | 他  |  | - | 取消查询(C) |
|   |      | 结果列表               |         | - | La |  |   |         |
|   |      |                    |         |   |    |  |   |         |
|   |      |                    |         |   |    |  |   |         |
|   |      |                    |         |   |    |  |   |         |

3) 录入往来客户的期初余额

双击带有红勾的会计科目,如:应收账款。

录入【应收账款】下每个往来单位的期初余额。

然后切换到往来初始化界面。录入所有的要核销的往来明细业务。以便日后收回款项的时候 针对某个单位某个时间发生的该笔业务进行冲销。

### 初始数据录入

| ļ | 人民ī | Ţī     | •        |      |      |      |    |      |          |
|---|-----|--------|----------|------|------|------|----|------|----------|
|   |     | 科目代码   | 科目名称     | 年初余额 | 累计借方 | 累计贷方 | 方向 | 期初余额 | 核算<br>项目 |
|   | 13  | 110103 | 基金       |      |      |      | 借  |      |          |
|   | 14  | 110110 | 其他       |      |      |      | 借  |      |          |
|   | 15  | 1102   | 短期投资跌价准备 |      |      |      | 贷  |      |          |
|   | 16  | 1111   | 应收票据     |      |      |      | 借  |      |          |
|   | 17  | 1121   | 应收股利     |      |      |      | 借  |      |          |
|   | 18  | 1131   | 应收账款     | 0.00 | 0.00 | 0.00 | 借  | 0.00 | V        |
|   | 19  | 1133   | 其他应收款    |      |      |      | 借  |      |          |
|   | 20  | 1141   | 坏账准备     |      |      |      | 贷  |      |          |
| ļ | 21  | 1151   | 预付账款     |      |      |      | 借  |      |          |

| 核算项目代码 | 核算项目名称 | 年初余額 | 累计借方 | 累计统方 | 期初余额 | •  |
|--------|--------|------|------|------|------|----|
| •      | 往来单位小计 |      |      |      | 1    | 1- |
| 1      | 客户:A公司 |      |      |      |      |    |
| 2      | 客户IB公司 |      |      |      |      |    |
|        |        |      |      |      |      | l  |
|        |        |      |      |      |      | •  |
|        |        |      |      |      |      | •  |

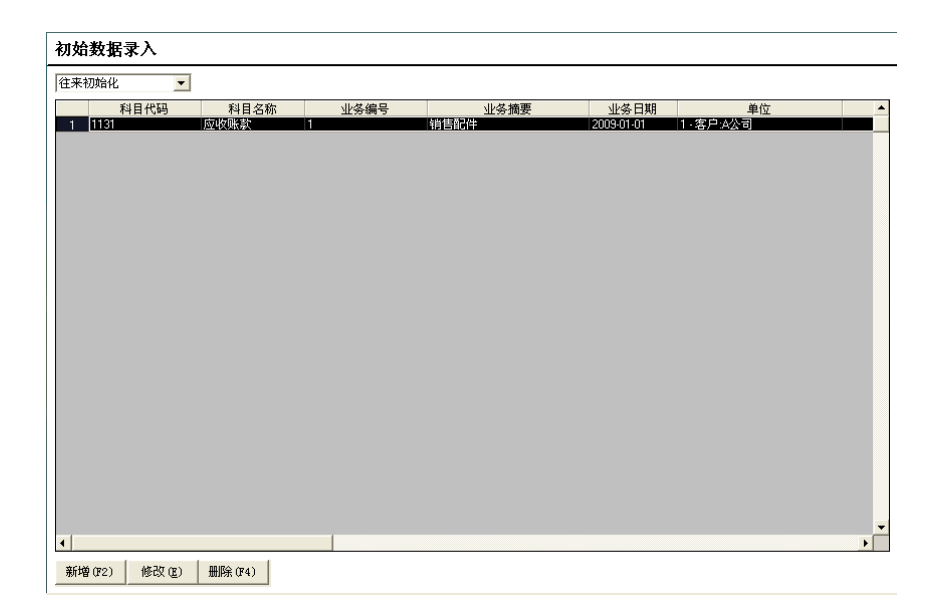

# 9. 数量核算

以【库存商品】为例:

1) 点【基本设置】-【科目】, 在最明细科目勾选【数量核算】(没有明细科目的, 在一级科目上勾选; 有明细科目的, 请在最明细科目上勾选);

2) 如在初始化状态, 点初始余额-手工录入的人民币初始化列表填写金额, 在列表【人民币】 下拉框的【数量】中填写数量。

3) 结束初始化后, 数量核算的添加方法同步骤1。

4) 在做凭证分录时选择勾选了数量核算的科目就会有【辅助核算】窗口跳出,进行数量、 单价、金额填写。

5)可在【数量明细账】中查看数量、单价和金额。总账、明细账、科目余额表等不体现数 量和单价。

详细步骤说明点链接 <u>http://www.kuaijihui.com/list/index/id/4</u>搜索关键字【数量核 算】。

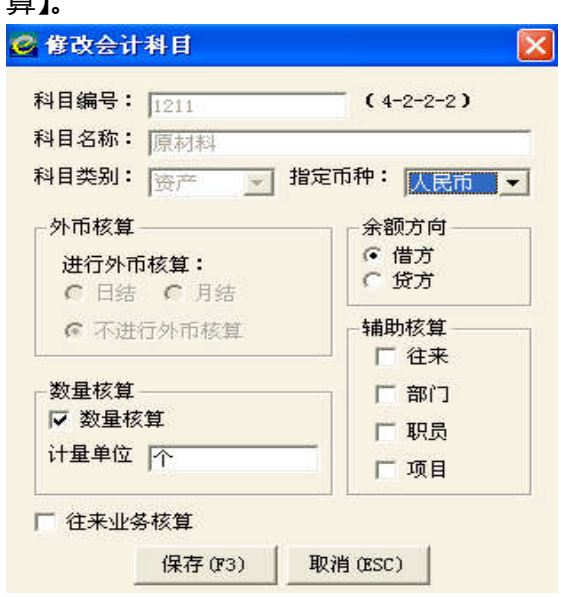

# 10. 结束初始化

录入完毕初始化数据,点【结束初始化】(建议按照软件提示进行备份)-【是】就可以进入 主界面。

# 三、 凭证录入:

# 1.凭证录入有没有快捷方式?

1) 一直按回车按钮可以自动复制上一行摘要到下一行 点击 Ctrl+字母 O, 可以选择以前录入过的摘要, 直接按回车自动填写。

2)摘要关闭功能

适用情况:摘要栏记录太多,导致凭证操作变慢时。

摘要过多,对于凭证输入和保存都会有影响。因此对于摘要每次都不同的凭证,其实可以关闭摘要记录功能。

点击上方【系统管理】-【系统参数设置】,将其中的摘要记录功能【关闭】即可。

3) 会计科目

在【代码】一栏,点击 Ctrl+字母 O 打开科目栏,进行科目代码的添加查询。 在代码栏输入科目代码或科目名称,可以进行科目的模糊查找。

4) 凭证金额自动找平

凭证借贷分录最后一行,贷方科目选择后,在【贷方金额】一栏点击回车按钮,贷方金额可 以自动找平。

### 2. 凭证查询修改无法查询到已录入的凭证?

凭证日期默认是当前会计期间的最后1天,查询凭证请选择正确的制表日期:

• 比如查询 3 月的凭证:制表日期选择 2007.03.01-2007.03.31

| ×               |
|-----------------|
|                 |
|                 |
| 到: 2007/03/31 🔽 |
| 科白名称:           |
| 金额:             |
|                 |
|                 |
|                 |

● 比如查询 1-12 月的凭证:制表日期选择 2007.01.01-2007.12.31

| 🕝 查询修改 |               |               | × |
|--------|---------------|---------------|---|
| 查询修改   |               |               |   |
| ┌查询条件- |               |               |   |
| 制表日期   | 2007/01/01    | 到: 2007/12/31 | • |
| 科目编号   | :             | 科目名称:         |   |
| 凭证号    |               | 金额:<br>       |   |
|        |               |               |   |
| 查询(上)  | 高级(P) 关闭(F12) |               |   |

# 3.凭证修改或删除

凭证修改或删除:关键是看凭证下方审核/记账/制表人的状态。

# • 修改当前年度的会计凭证,当凭证下方的:

1) 审核: 空白 记账: 空白 制表: manager

——点【查询修改】找到要修改的凭证,双击打开,修改凭证,最后点【保存】。

2) 审核: manager 记账: 空白 制表: manager

——点【凭证审核】-查询当期凭证-点下方的【取审】,取审成功后,点【查询修改】找到 要修改的凭证,双击打开,修改或删除凭证。

3) 审核: manager 记账: manager 制表: manager

(1)点【本月结账】-结账,结账到下一期(也就是说要修改当月的凭证需要先结账到下个月,比如:要修改3月的凭证,需要先结账到4月才行);

(2) 再点【本月结账】-反结账;

(3)反结账后,点【凭证审核】-查询当期凭证-点下方的【取审】;

(4) 取审成功后,点【查询修改】找到要修改的凭证,双击打开,修改或删除凭证。

#### 修改当前年度以前会计期间的会计凭证:

比如,当前软件下方的会计期间是11期,要修改1期的会计凭证:

请点【本月结账】 - 反结账,逐期反结账到1期(注意:软件下方的当前会计期间要变成1 期才行),点【凭证审核】-查询当期凭证-点下方的【取审】,取审成功后,点【查询修改】 找到要修改的凭证,双击打开,修改或删除凭证。

说明:

机制生成的凭证(自动转账凭证、结转损益凭证、机制计提折旧凭证)只能删除,不能修改。 请对照您要修改或者删除的凭证,看看属于哪种状态,并按照相应的步骤进行操作。

# 4. 结转损益

在账务处理界面点击【结转损益】, 软件自动生成结转损益凭证。

# 四、 固定资产

### 1. 结束初始化后, 怎样录入新增固定资产?

点击软件上方菜单栏-【固定资产】→【固定资产清单】→【资产增加】。

#### 2. 固定资产折旧凭证如何自动生成?

点击【固定资产】→【固定资产计提折旧】→【生成计提折旧凭证】, 软件自动生成折旧凭 证。

#### 3. 固定资产的累计折旧和手工帐的不一致应该如何修改?

固定资产的带\*号的输入栏的资料都可以手动进行修改的,只需把【累计折旧】的数据改成和手工的一致就可以了,修改完毕后,该笔固定资产不可以再打开查看。

#### 4. 固定资产的累计折旧修改后,净值的数据不正确怎么修改?

固定资产的累计折旧强行修改后,净值还是修改前软件自动计算的数据,没有更新,因为软件是根据公式算的,这一栏不用修改,报表会自动调整,不会影响账目数据的正确性。

# 五、 打印

# 1. 打印凭证

点【凭证查询】或【查询修改】, 找到您需要打印的凭证 (比如:打印 5 月凭证,制表日期 选择 2016.05.01-2016.05.31;

打印全年凭证,制表日期选择2016.01.01-2016.12.31);

如需按照凭证号打印凭证,比如打印第25-50号凭证,请购买收费版本,免费版本不支持。 1页A纸可以打印2张或3张凭证,在查询结果列表的下方有【打印参数设置】,可以进行 该设置。点击打印预览,无误后,点打印。

如果需要修改页边距,请在【打印设置】里面进行调整。建议页边距上方设置为 0.1;左侧 设置为 0.35;右侧和下方页边距都设置成 0。

如需打印上一年的凭证:年度版请点击主界面-账套管理-选择上一年度账套进入后打印; 免费版请点账套-切换账套-选择上一年度账套进入后打印。

凭证格式不可以调整,行高、列宽、凭证行数都不可以做调整。

如果凭证超过5行分录,则会到下一张凭证上显示其余的会计分录。

标准版 (免费版) 只支持 A4 纸打印,其他纸张格式不支持。

#### 2. 打印账簿

首先,需要打印什么账簿(科目余额表、总分类账、明细账、复币式账、数量金额明细账) 就点击相应的图标。或者点击软件上方的【账簿】按钮,选择需要打印的内容; 其次,选择需要打印的报表期间;

最后,在查询结果界面点打印预览,无误后,点打印。

报表打印使用 A4 纸。

打印科目余额表时可以自己选择科目级次。

打印当年度全部账簿时,会计期间请选择1-12期。

如需打印上一年的账簿:请点账套-切换账套-选择上一年度账套进入后打印。

#### 3. 打印报表

首先,需要打印什么报表,就点击相应的图标。或者点击软件上方的【财务报表】按钮,选 择需要打印的内容;

其次,选择需要打印的报表期间;

最后,在查询结果界面点打印预览,无误后,点打印。

报表打印使用 A4 纸。

如需打印上一年的报表:请点账套-切换账套-选择上一年度账套进入后打印。

# 六、 生成下一会计年度的账套

1、当前年度 12 月所有凭证过账、结转损益后, 手工录入本年利润转利润分配凭证:

(1)如果是盈利(本年利润贷方余额),结转本年利润凭证为:借:本年利润,贷:利润 分配-未分配利润:

(2)如果是亏损(本年利润借方余额),结转本年利润凭证为:借:利润分配-未分配利 润,贷:本年利润。

2、点【本月结账】-【结账】完成12月结账;

- 3、结账后,再点【本月结账】-【生成新年度帐套】按钮,生成下一会计年度的账套。
- 4、如果没有做利润结转凭证,可以返回 12 期补录,再审核、过账、结账后生成新年度帐套,录入下一年数据。

5、如需要查询上一年度的数据,请点账套-账套切换(年度版点主界面右侧账套管理),选择 2017 年度进入即可。

# 七、备份与恢复

## 1. 备份数据

点【系统管理】-【备份恢复】-【备份】, 在【本地】前面打钩, 点【浏览】, 选择备份到电脑桌面或电脑的某个磁盘(D盘或 E盘)。

结束初始化前、每月结账前、生成新年度账套前软件都会提示备份,请按照提示进行操作。

| 🥝 备份与恢复                                         | Х |
|-------------------------------------------------|---|
| 备份   恢复                                         |   |
| <b>原文件</b><br>■ [F:\财大软件\e会计企业标准版\DB\e会计演示帐套\e] |   |
| 备份到<br>✓ <b>本地</b><br>F:\财大软件\e会计企业标准版\Back\e会计 |   |
| 注意:备份操作仅对当前账套的当前年度数据进行备份,<br>不同年度请进入该年度的账套分别备份。 |   |
| 备份(B) 取消(C)                                     |   |

## 2. 如何恢复备份数据?

● 在现有账套中恢复数据:

直接点系统管理-备份恢复-恢复-在【本地】前打勾,点【浏览】,找到需要恢复的备份文件 进行恢复。

● 原有账套已经损坏无法进入或原有账套被删除,请重新建立账套恢复数据:

1、新建帐套,账套名称要与原账套一致;

2、在初始化阶段-点系统管理-【备份与恢复】-恢复-恢复备份数据;

3、如果有多个年度的账套:比如有 2012 年 12 期备份和 2013 年备份,如何恢复: 先建立 2012 年账套,恢复 2012 年 12 期备份数据,点本月结账-生成新年度帐套,进入新 生成的 2013 年账套,恢复 2013 年的备份数据。

# 八、 账套云备份

账套云备份是将您的账套数据备份到 e 会计服务器上,当您或更换电脑,或重装系统,或 重装软件后,可以通过云备份恢复账套数据。

| 所有账套      | E会计云服务  | 数据云存储,<br>财务数据时时与<br>账套云备份<br>选择4 | j您相伴!    |
|-----------|---------|-----------------------------------|----------|
| e会计演示帐套   |         | 2017                              |          |
|           |         |                                   |          |
| 新建账套(A) 删 | 除账套(F4) | 确 定(图)                            | 取 消(ESC) |

账套云备份操作说明:

1、登录 e 会计软件,点击【账套云备份】,在弹出窗口设置云盘密码和密保问题(请牢记 密码及密保问题,密保问题可以用于修改云盘密码或找回密码)。

注意:如果已经设置过云盘密码,直接输入云盘密码即可登录。

2、再次点击【账套云备份】,点击【上传云备份】,在弹出界面选中需要备份的账套,点【上传】。

注意:可以先选择【压缩修复】,压缩修复账套后,再点击【上传】按钮。

3、上传成功后,点击【我的云备份】,可以看到上传成功的备份数据。

4、当您或更换电脑,或重装系统,或重装软件后,需要恢复账套数据时,可以用与原来一致的会员账号激活软件,登录【账套云备份】-【我的云备份】,选中需要恢复的账套,点击下载。如需覆盖本地账套数据,请在【覆盖本地账套】前面打√,下载成功后,选择恢复好的账套登录做账即可。

5、当您需要删除云备份时,请点击【账套云备份】-【我的云备份】,选中您要删除的一个 或几个账套,点【删除】即可。

# 九、软件重装

请先关闭 e 会计软件,再进行下面的操作:

1、右键点击 e 会计桌面图标-属性-查找目标 (win7 以上系统请点:打开文件位置)-找到 DB 文件夹并打开;

2、复制自己建立的,有你账套名称的【账套文件夹】,粘贴到桌面。

3、卸载 e 会计软件。

4、在官网下载 e 会计软件,解压缩下载包后,进行软件安装(win7以上请右键点击 e 会计\*\*\*版.exe-选择"以管理员身份运行"),重装时请更换新的盘符安装,比如第一次安装在 D 盘,重装就要更换到 E 盘或 F 盘。

5、按照步骤 1-2 的方法将复制出来的【账套文件夹】粘贴到新版本的 DB 文件夹内。

6、在官网重新注册会员账号,用新的会员账号和密码激活软件就可以。 注意:

1、请在关闭软件情况下进行账套文件夹复制,不要复制整个 DB 文件夹。

2、重装软件时,需要选择不同的路径安装,不建议安装在c盘。

3、收费版用户,重装软件后,请用充值的会员账号再次激活软件。

# 十、 收费版功能介绍

| 产品与服务     |                | 收费版<br>e 会计年度版: 电脑版 299 元/年<br>e 会计年度 U 盘版:U 盘版 349 元/年                                 |
|-----------|----------------|-----------------------------------------------------------------------------------------|
| 使用台数与账套数量 |                | 购买1个收费版只限安装3台电脑(即3个程序文件夹)<br>账套数量没有限制,可以建立多个公司的账套                                       |
| 运行环境      |                | XP/Vista/Win7/Win8/Win10                                                                |
| 用户数       |                | 单机版、单用户操作                                                                               |
| 软件服务      |                | 网站在线客服/400 电话客服/QQ 群客服/微信客服/旺旺客服/QQ 远程服务                                                |
| 主界<br>面   | 最近凭证与最新余额      | $\checkmark$                                                                            |
|           | 一键修改初始化数据      | $\checkmark$                                                                            |
|           | 会计制度           | 5 种<br>1、企业:新会计制度、企业会计制度、2013 小企业会计准则<br><b>2、民间非营利组织会计制度</b><br><b>3、农民专业合作社财务会计制度</b> |
|           | 账套年结           | $\checkmark$                                                                            |
| 账套        | 账套搜索           | √<br>新增账套列表模糊查询功能 , 多账套情况下可快速定位 , 方便快<br>速登录账套和切换账套                                     |
|           | 账套云同步<br>账套云备份 | $\checkmark$                                                                            |

|          | 会计科目    | 4-3-3-3 , 可设置 1000 个明细科目 , 仅限在年度版中新建的账<br>套 |
|----------|---------|---------------------------------------------|
| 记账<br>查账 | 辅助核算    | $\checkmark$                                |
|          | 外币核算    | √<br><b>支持汇率小数点后保留 6 位</b>                  |
|          | 数量核算    | $\checkmark$                                |
|          | 凭证输入    | $\checkmark$                                |
|          | 智能输入    | 可使用智能业务模版,快速录入凭证                            |
|          | 凭证日期定位  | 当前会计期间 默认上一张凭证日期                            |
|          | 凭证模版    | 可直接将录入好的凭证保存成凭证模版并一键调用模版                    |
|          | 凭证查询    | $\checkmark$                                |
|          | 凭证审核    | $\checkmark$                                |
|          | 总账      | $\checkmark$                                |
|          | 明细账     | $\checkmark$                                |
|          | 科目余额表   | $\checkmark$                                |
|          | 凭证汇总表   | $\checkmark$                                |
|          | 科目汇总表   | √<br>支持明细账数据一键复制到 excel 表                   |
|          | 科目分析表   | $\checkmark$                                |
|          | 试算平衡表   | $\checkmark$                                |
|          | 数量总账    | $\checkmark$                                |
|          | 数量明细账   | $\checkmark$                                |
| 数量<br>外币 | 外币总账    | $\checkmark$                                |
|          | 外帀明细账   | $\checkmark$                                |
|          | 外币单位    | 支持日元等货币单位较小的外币                              |
|          | 一次性计提折旧 | $\checkmark$                                |
|          | 按月计提折旧  | $\checkmark$                                |
| 期末       | 期末调汇    | $\checkmark$                                |
| 处理       | 自动转账    | $\checkmark$                                |
|          | 结转损益    | $\checkmark$                                |
|          | 本月结账    | $\checkmark$                                |

|          | 资产负债表                                                                                                    | $\checkmark$                                                                                                    |
|----------|----------------------------------------------------------------------------------------------------|----------------------------------------------------------------------------------------------------|
|          | 利润表(损益表)月报表                                                                                                    | $\checkmark$                                                                                                    |
| 财务<br>报表 | 利润表(损益表)季报表                                                                                                    | $\checkmark$                                                                                                    |
|          | 现金流量表(月报表)                                                                                                    | $\checkmark$                                                                                                    |
|          | 现金流量表(年报表)                                                                                                    | $\checkmark$                                                                                                    |
|          | 固定资产清单                                                                                                    | $\checkmark$                                                                                                    |
| 固定       | 一键撤销<br>固定资产清理                                                                                                    | $\checkmark$                                                                                                    |
|          | 折旧明细表                                                                                                    | √<br>支持打印 ,<br>并可以按照折旧费用科目查询                                                                                                    |
|          | 往来核销                                                                                                    | $\checkmark$                                                                                                    |
| 辅助<br>核算 | 往来对账                                                                                                    | $\checkmark$                                                                                                    |
|          | 辅助余额                                                                                                    | $\checkmark$                                                                                                    |
|          | 辅助核質                                                                                                    | √<br>1.按科目查询,可以一次性查询同一个会计科目下面挂着的所有                                                                                                    |
|          | 明细账                                                                                                    | 往来单位的数据;<br>2.按辅助核算查询,可以查询同一个往来单位发生的多个科目的<br>数据。                                                                                                    |
|          | 明细账                                                                                                    | 往来单位的数据;<br>2.按辅助核算查询,可以查询同一个往来单位发生的多个科目的<br>数据。<br><b>支持 TR101 针式套打、TR101 空白凭证纸打印、A4 纸打印</b>                                                                                                    |
|          | 明细账                                                                                                    | 往来单位的数据;<br>2.按辅助核算查询,可以查询同一个往来单位发生的多个科目的<br>数据。<br><b>支持 TR101 针式套打、TR101 空白凭证纸打印、A4 纸打印</b><br>新增空白凭证纸打印功能,纸张规格(210*120)                                                                                      |
| 打印       | <b>明细账</b><br><b>凭证打印</b><br>账簿打印                                                                                                    | <ul> <li>往来单位的数据;</li> <li>2.按辅助核算查询,可以查询同一个往来单位发生的多个科目的数据。</li> <li>支持 TR101 针式套打、TR101 空白凭证纸打印、A4 纸打印</li> <li>新增空白凭证纸打印功能,纸张规格(210*120)</li> <li>A4 纸打印</li> </ul>                                           |
| 打印       | <b>明细账</b><br><b>凭证打印</b><br>账簿打印<br>报表打印                                                                                                    | 往来单位的数据;         2.按辅助核算查询,可以查询同一个往来单位发生的多个科目的数据。         支持 TR101 针式套打、TR101 空白凭证纸打印、A4 纸打印         新增空白凭证纸打印功能,纸张规格(210*120)         A4 纸打印         A4 纸打印                                                    |
| 打印       | <b>明细账</b><br><b>明细账</b><br>凭证打印<br>账簿打印<br>报表打印<br>软件激活                                                                                                    | 往来单位的数据;<br>2.按辅助核算查询,可以查询同一个往来单位发生的多个科目的<br>数据。<br><b>支持 TR101 针式套打、TR101 空白凭证纸打印、A4 纸打印</b><br>新增空白凭证纸打印功能,纸张规格(210*120)<br>A4 纸打印<br>A4 纸打印                                                                  |
| 打印       | <b>明细账</b><br><b>明细账</b><br><b>凭证打印</b><br>账簿打印<br>报表打印<br>轻表打印<br>系统认证                                                                                                    | 往来单位的数据;<br>2.按辅助核算查询,可以查询同一个往来单位发生的多个科目的<br>数据。<br><b>支持 TR101 针式套打、TR101 空白凭证纸打印、A4 纸打印</b><br>新增空白凭证纸打印功能,纸张规格(210*120)<br>A4 纸打印<br>A4 纸打印                                                                  |
| 打印       | <b>明细账</b><br>明细账<br><b>凭证打印</b><br>账簿打印<br>报表打印<br>尔件激活<br>系统认证<br>权限管理                                                                                                    | 往来单位的数据;<br>2.按辅助核算查询,可以查询同一个往来单位发生的多个科目的<br>数据。<br><b>支持 TR101 针式套打、TR101 空白凭证纸打印、A4 纸打印</b><br>新增空白凭证纸打印功能,纸张规格(210*120)<br>A4 纸打印<br>A4 纸打印                                                                  |
| 打印       | <b>明细账</b><br>明细账<br><b>凭证打印</b><br>账簿打印<br>报表打印<br>4<br>版款件激活<br>系统认证<br>权限管理<br>备份恢复                                                                                       | 往来单位的数据;<br>2.按辅助核算查询,可以查询同一个往来单位发生的多个科目的<br>数据。<br><b>支持 TR101 针式套打、TR101 空白凭证纸打印、A4 纸打印</b><br><b>新增空白凭证纸打印功能,纸张规格(210*120)</b><br>A4 纸打印<br>A4 纸打印<br>√                                                      |
| 打印 系 管理  | <ul> <li>明細県</li> <li>明細県</li> <li>明細県</li> <li>原証打印</li> <li>原葉打印</li> <li>报表打印</li> <li>衣作激活</li> <li>系统认证</li> <li>权限管理</li> <li>备份恢复</li> <li>数据导出<br/>(审计专用)</li> </ul> | 往来单位的数据;<br>2.按辅助核算查询,可以查询同一个往来单位发生的多个科目的<br>数据。<br><b>支持 TR101 针式套打、TR101 空白凭证纸打印、A4 纸打印</b><br>A4 纸打印<br>A4 纸打印<br>√<br>√<br>√                                                                                |
| 打印 系 管理  | <b>明细账</b><br>明细账<br><b>凭证打印</b><br>服惹打印<br>报表打印<br>名 软件激活<br>系统认证<br>名 不<br>校 限管理<br>名 份恢复<br>名 份恢复<br>名 微据导出<br>(审计专用)<br><b>制表单位</b>                                      | 往来单位的数据;<br>2.按辅助核算查询,可以查询同一个往来单位发生的多个科目的<br>数据。<br><b>支持 TR101 针式套打、TR101 空白凭证纸打印、A4 纸打印</b><br>A4 纸打印<br>A4 纸打印<br>√<br>√<br><i>↓</i><br><i>↓</i><br><i>↓</i><br><i>↓</i><br><i>↓</i><br><i>↓</i><br><i>↓</i> |
| 打印 系管理   | <b>联連打印</b><br><b>凭证打印</b><br>账簿打印<br>报表打印<br>报表打印<br>名<br>校件激活<br>系统认证<br>权限管理<br>名<br>份恢复<br>名<br>合<br>恢复<br>【<br>前<br>十<br>专用<br>】                                        | 往来单位的数据;<br>2.按辅助核算查询,可以查询同一个往来单位发生的多个科目的<br>数据。<br><b>支持 TR101 针式套打、TR101 空白凭证纸打印、A4 纸打印</b><br>A4 纸打印<br>A4 纸打印<br>↓<br>↓<br>↓<br>↓<br>↓<br><b>随时修改</b>                                                       |

购买咨询:400-678-7775 官网:<u>www.kuaijihui.com</u>

# e 会计功能资讯每周陆续更新

# \*欢迎关注\*

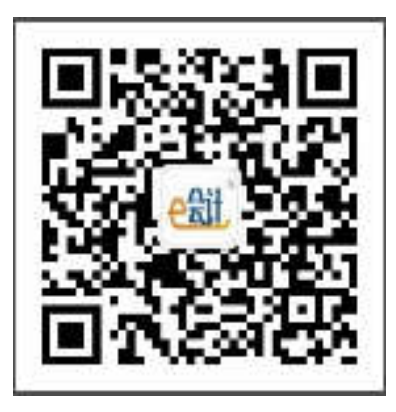